# PowerDIP – Software gestione presenze del personale aziendale

- Guida rapida all'inserimento dei nominativi e delle timbrature -

# Installazione e operazioni preliminari.

E' necessario innanzitutto scaricare e installare l'ultima versione del software. Nel caso in cui il software deve essere installato su più postazioni di una rete LAN che condividono il medesimo database, far riferimento alla guida principale del programma e alle F.A.Q. che possono essere scaricate dal sito <u>www.powerwolf.it</u> e dalla pagina principale del software <u>www.powerwolf.it</u>.

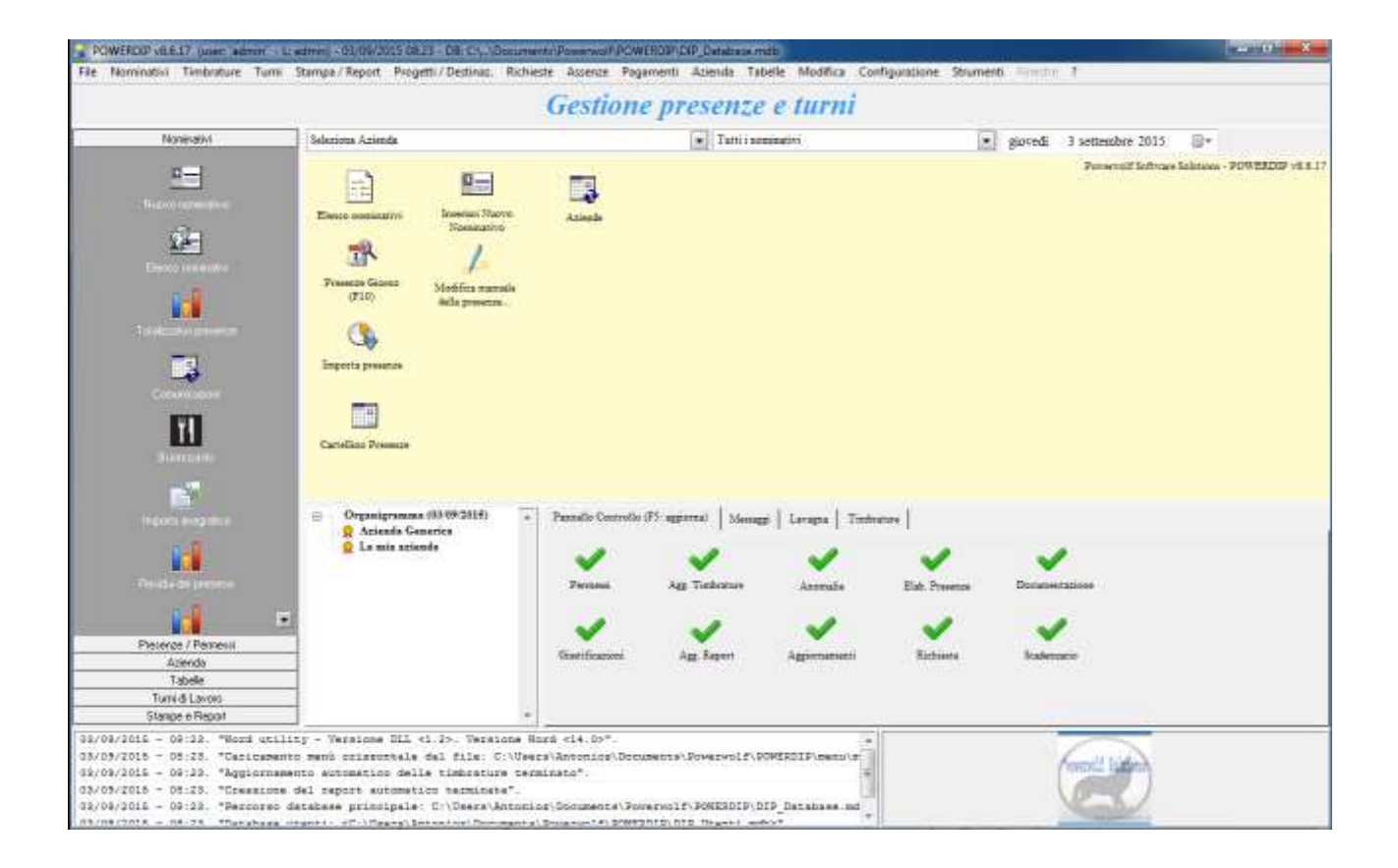

### Inserimento e visualizzazione dei nominativi.

Per inserire un nuovo nominativo è disponibile nel menù verticale, sul lato sinistro della schermata principale, la voce 'nuovo nominativo' nella sezione 'nominativi'.

| Nuovo nominativo                         |                     |                                                                                                    |                     |
|------------------------------------------|---------------------|----------------------------------------------------------------------------------------------------|---------------------|
|                                          | INSERI              | MENTO / MODIFICA NOMINATIVO                                                                                                    |                     |
| Salva Esci Aggiorna                      |                     |                                                                                                    |                     |
| Cognome: Rossi                           |                     | Nome: Mario                                                                                                    |                     |
| Anagrafica   Turni   Foto   Altro   File | Mal/Ferie Contratto | Accesso   Pagamenti   Documentazione   +                                                                                                    | F                   |
| Sesso Data di Nascita                    | Comune di Nascita   |                                                                                                    | Prov.               |
| M 🔻                                      |                     | 1                                                                                                    |                     |
| Codice Fiscale                           | Codina              | F3 Ctrl+                                                                                                    | +F3                 |
|                                          | Ouice               |                                                                                                    |                     |
|                                          |                     |                                                                                                    |                     |
| Azienda principale<br>Seleziona Azienda  | <b>*</b>            |                                                                                                    |                     |
|                                          |                     |                                                                                                    |                     |
| Comune di Residenza                      |                     | CAP                                                                                                    | Prov.               |
|                                          |                     | F4 Ctrl+F4                                                                                                    |                     |
| Indirizzo (Via + N. Civico)              |                     |                                                                                                    | Telefono Abitazione |
| ļ                                        |                     | G                                                                                                    |                     |
|                                          | Cellulare           | Tel. Ufficio / Altro                                                                                                    | N° di FAX           |
| Email                                    |                     | and the second second s |                     |
| Email                                    |                     | S                                                                                                    |                     |
| Email<br>Web                             |                     | S                                                                                                    |                     |

Inserire i dati e adoperare il pulsante 'Salva' per salvare i dati inseriti.

N.B. Nel caso in cui è necessario accedere alle funzionalità del <u>modulo timbrature</u> (vedi sezione apposita di questo documento o del manuale del software) è indispensabile riempire i dati della sezione '*Accesso*' della precedente schermata. In ogni caso il programma nell'inserimento di un nuovo nominativo chiede automaticamente di inserire i dati di accesso (*username* e *password*). Questi dati devono essere comunicati al nominativo qualora deve effettuare un accesso dal modulo timbrature.

| Username (*)                        | Informazioni Addizionali                                            |
|-------------------------------------|---------------------------------------------------------------------|
| (min. 3 caratter                    | 0                                                                   |
| Password (*)                        |                                                                     |
| (min. 3 caratter                    | 0                                                                   |
| Cognome                             |                                                                     |
| Rossi                               |                                                                     |
| Nome                                |                                                                     |
| Mario                               |                                                                     |
|                                     | Salvataggio dati di accesso su periferica                           |
| Tipologia Account Liv.2 🔽 Bloccato? |                                                                     |
| Sandwara Davamand                   | C:/Users/Antonioz/Documents/Powerwolf/POWERDIP/<br>DIP_Database.mdb |
|                                     |                                                                     |
| (F3: Reset) (F4: Reset)             | (*) campi obbligato                                                 |
|                                     |                                                                     |

I nominativi inseriti possono essere visualizzati e modificati nell'apposita scheda con l'elenco dei nominativi:

|                  | Seleziona Azie | nda 🗧   |                    | •     | Vi Vi    | sual            | Nominativi: | 1           |
|------------------|----------------|---------|--------------------|-------|----------|-----------------|-------------|-------------|
| Nominativo       | Codice Fiscale | Email   | Note               | Tel.  | casa     | Tel. uffic      | Cellulare   | Data /      |
| Rossi Mario      |                |         |                    |       |          |                 |             |             |
|                  |                |         |                    |       |          |                 |             |             |
|                  |                |         |                    |       |          |                 |             |             |
|                  |                |         |                    |       |          |                 |             |             |
|                  |                |         |                    |       |          |                 |             |             |
|                  |                |         |                    |       |          |                 |             |             |
|                  |                |         |                    |       |          |                 |             |             |
|                  |                |         |                    |       |          |                 |             |             |
|                  | ш              |         |                    |       |          |                 |             | +           |
|                  |                |         |                    | - Ric | erca rap | ida             | Filtri (F5  | : resetta f |
|                  | (h +h):        | 21 - A1 |                    |       |          |                 | Sesso       | Da          |
| Nuovo (F2)       | Modifica (F-   | 1) (t   | Rimuovi (F3)       |       |          |                 | ?           | ▼ ‡D        |
| Turni (F7)       | Stampa (F9     |         | Invia Email        |       | E        | sporta (F12)    | Comun       | e residenz  |
| Ferie / Malattie | Tesserino      |         | File (F11)         |       | 1        | Mailing List    |             |             |
| Totalizzatori    | Rubrica        |         | Email dati accesso |       | Car      | ellino Presenze |             | assunzion   |

# menù verticale $\rightarrow$ nominativi $\rightarrow$ elenco nominativi

# Inserimento delle timbrature.

Le timbrature (e i permessi) possono essere inserite in diverse modalità:

- Immissione diretta nel programma principale (amministratore);
- Immissione automatica mediante l'opzione di timbratura automatica;
- Importazione da dispositivi elettronici / file esterni;
- Immissione tramite modulo timbrature (timbrature del dipendente).

### Inserimento delle timbrature → programma principale (amministratore)

L'amministratore del software dal programma principale dispone di diverse schede con cui inserire o modificare le timbrature.

a) Scheda presenze giorno (*menu verticale*  $\rightarrow$  *presenze* / *permessi*  $\rightarrow$  *presenze* giorno)

| 🔒 Ri                                   | epilogo                          | o Giori                             | nalier                             | o                                  | -                          |                          |                                         |                                   |                                                             |                                                                            |                                                                     |                                    |
|----------------------------------------|----------------------------------|-------------------------------------|------------------------------------|------------------------------------|----------------------------|--------------------------|-----------------------------------------|-----------------------------------|-------------------------------------------------------------|----------------------------------------------------------------------------|---------------------------------------------------------------------|------------------------------------|
| ↓<br><u>lun</u><br>31<br>7<br>14<br>21 | mar<br>1<br>8<br>15<br>22        | setter<br>mer<br>2<br>9<br>16<br>23 | mbre<br>gio<br>3<br>10<br>17<br>24 | 2015<br>ven<br>4<br>11<br>18<br>25 | sab<br>5<br>12<br>19<br>26 | →<br>6<br>13<br>20<br>27 |                                         |                                   | RIEPI<br>Modifica (F9)                                      | LOGO GIORNALIERO ((                                                        | 03/09/2015)                                                         | orta (F12)                         |
| 28<br>5                                | 29<br>6                          | 30<br>7                             | 1 8                                | 2                                  | 3<br>10                    | 4<br>11                  |                                         | A                                 | zienda:                                                     | Seleziona Azien                                                            | da                                                                  | -                                  |
|                                        |                                  |                                     |                                    |                                    |                            |                          |                                         |                                   | Nominativi: 1                                               | presenti: 0                                                                | ingiustif                                                           | icati: 0                           |
| Nom                                    | inativ                           | 70                                  |                                    |                                    |                            |                          | Stato Pr                                | esenza                            | Turno                                                       | 1° intervallo                                                              | 2° intervallo                                                       | 3° inte: 🔺                         |
| -                                      |                                  |                                     |                                    |                                    |                            |                          |                                         |                                   |                                                             |                                                                            |                                                                     |                                    |
|                                        |                                  |                                     |                                    |                                    |                            |                          | -                                       | Ricerca                           | Presenze elaborate                                          | e Modalità com                                                             | npatta 🔲 Visi                                                       | ualizza secondi                    |
| In que<br>presen<br>eventu             | sta sche<br>za è suf<br>salmente | da è vis<br>ficiente<br>e stamp     | valizza<br>e un do<br>parli.       | ato lo s<br>oppio c                | stato d<br>lick su         | i presen:<br>11a voce    | za di ogni nomina<br>da modificare (è p | tivo nel giorn<br>possibile usare | o selezionato. Per modificare<br>anche il pulsante MODIFCA) | la data è disponibile il calendario is<br>. Il pulsante ESPORTA consente c | n alto a sinistra. Per modifica<br>di esportare i dati in different | re lo stato di 🔺<br>i formati ed 👻 |

Cliccando sul pulsante modifica, o con un doppio click del mouse sulla corrispondente riga, dopo aver selezionato un nominativo, è possibile modificare o inserire una timbratura:

#### PowerDIP – Guida inserimento nominativi e timbrature – Ver. 1.2

| 09:00          | 12.00     | All a local de la constant de la constant de |    |   | a second second s |                        |
|----------------|-----------|----------------------------------------------------------------------------------------------------|----|---|----------------------------------------------------------------------------------------------------|------------------------|
|                | 12.00     | Presenza                                                                                                    |    | 1 |                                                                                                    |                        |
|                |           | 1                                                                                                    |    |   |                                                                                                    | Interisci da turno (FS |
|                |           | E                                                                                                    |    |   | E                                                                                                    |                        |
|                |           | E                                                                                                    |    | E | •                                                                                                    |                        |
|                |           |                                                                                                    |    |   |                                                                                                    | Kimuovi futto (F4)     |
|                |           | 1                                                                                                    | -  | 1 | 1                                                                                                    |                        |
|                |           |                                                                                                    |    | 1 | 19                                                                                                    | Fetie (F6)             |
|                |           | Ŧ                                                                                                    |    |   |                                                                                                    |                        |
|                |           | E                                                                                                    |    |   |                                                                                                    | Ripose (F11)           |
| Nominative: Ro | ani Mario |                                                                                                    |    |   | Auenta *                                                                                                    |                        |
| Data 5 0       | 3-09-2015 | Tot. ore 03:00                                                                                                    |    |   | -venue turno                                                                                                    | Aggiungi nota          |
|                |           |                                                                                                    | N. |   |                                                                                                    | Madifica               |
| 20000          |           |                                                                                                    |    |   |                                                                                                    |                        |

In questa scheda è possibile digitare le ore di ingresso e uscita direttamente nelle apposite caselle, dopo aver ovviamente selezionato la data e il nominativo (come evidenziato nella schermata).

b) Inserimento o modifica dal cartellino mensile (*menu verticale* → *presenze* / *permessi* → *cartellino presenze*):

| 🔒 Ca     | artellir | no prese | enze |      |         |         |          |          |          |          |          |          |         |                 |                |                                     |                                   |                                   |                             |                                 |                                             |                            |                            |                     | x     |
|----------|----------|----------|------|------|---------|---------|----------|----------|----------|----------|----------|----------|---------|-----------------|----------------|-------------------------------------|-----------------------------------|-----------------------------------|-----------------------------|---------------------------------|---------------------------------------------|----------------------------|----------------------------|---------------------|-------|
| •        |          | sette    | mbre | 2015 |         |         |          |          | otto     | bre 2    | 015      |          | ×       |                 | 1              | Azienda:                            |                                   |                                   |                             |                                 | Progetto / des                              | tinazione:                 |                            |                     |       |
| lur      | n ma     | r mer    | gio  | ven  | sab     | dom     | lun      | mar      | mer      | gio      | ven      | sab      | dom     |                 |                |                                     | Selezio                           | ona Azie                          | enda                        |                                 | ▼                                           | Selezion                   | na                         |                     | -     |
| 31       | 1        | 2        | 3    | 4    | 5<br>12 | 6<br>13 | 5        | 6        | 7        | 1        | 2        | 3        | 4       |                 | 1              | Nominativ                           | /o:                               |                                   |                             |                                 |                                             |                            |                            |                     |       |
| 14       | 15       | 16       | 17   | 18   | 19      | 20      | 12       | 13       | 14       | 15       | 16       | 17       | 18      |                 | 1              | Rossi Mar                           | io                                |                                   |                             |                                 |                                             |                            |                            |                     | ·     |
| 21       | 22       | 23       | 24   | 25   | 26      | 27      | 19<br>26 | 20<br>27 | 21<br>28 | 22<br>29 | 23<br>30 | 24<br>31 | 25<br>1 |                 | I              | Data inizi                          | ale                               |                                   |                             | Data fin                        | ale                                         | . 1                        | Presenze ela               | bor.                |       |
|          |          |          | _    |      |         |         | 2        | 3        | 4        | 5        | 6        | 7        | 8       |                 |                | (                                   | 1/09/20                           | 15                                |                             | -                               | 03/09/2015                                  |                            |                            |                     |       |
|          | jgi: 03  | /09/201  | 5    |      |         |         |          |          |          |          |          |          |         |                 | 5              | Secondi                             |                                   | Settin                            | nana                        | (                               | Ore credito                                 | Destinazi                  | ioni                       | Perme               | essi  |
|          |          |          |      |      |         |         |          |          | _        |          |          |          |         |                 |                | _                                   |                                   |                                   |                             | L                               |                                             |                            |                            |                     |       |
|          | Jata     | LOGO     |      |      |         | E       | U        |          | E        |          | U        |          | ĸ       | U               |                | E                                   | U                                 | 2                                 | 8-0                         |                                 | Ore lavorate                                | Ass.                       | 00-00                      | ON                  | S. ▲  |
| -        |          |          | _    |      |         |         |          |          |          |          |          |          |         |                 |                |                                     |                                   |                                   |                             |                                 |                                             |                            |                            |                     | -     |
| 🔥 п      | ar O     | 1/09/2   | 015  |      |         |         |          |          |          |          |          |          |         |                 |                |                                     |                                   |                                   |                             |                                 |                                             |                            | 00:00                      |                     |       |
| 🔔 #      | er O     | 2/09/2   | 015  |      |         |         |          |          |          |          |          |          |         |                 |                |                                     |                                   |                                   |                             |                                 |                                             |                            | 00:00                      |                     |       |
| i) g     | io O     | 3/09/2   | 015  |      |         | 09.     | 00       | 2.00     |          |          |          |          |         |                 |                |                                     |                                   |                                   |                             |                                 | 03:00/00:00                                 |                            | 00:00                      |                     | 0.    |
| <u> </u> |          |          |      |      |         |         |          |          |          |          |          |          |         |                 |                |                                     |                                   |                                   |                             |                                 |                                             |                            |                            |                     | - 1   |
|          |          |          |      |      |         |         |          |          |          |          |          |          |         |                 |                |                                     |                                   |                                   |                             |                                 |                                             |                            |                            |                     | - 1   |
|          |          |          |      |      |         |         |          |          |          |          |          |          |         |                 |                |                                     |                                   |                                   |                             |                                 |                                             |                            |                            |                     |       |
|          |          |          |      |      |         |         |          |          |          |          |          |          |         |                 |                |                                     |                                   |                                   |                             |                                 |                                             |                            |                            |                     |       |
|          |          |          |      |      |         |         |          |          |          |          |          |          |         |                 |                |                                     |                                   |                                   |                             |                                 |                                             |                            |                            |                     |       |
|          |          |          |      |      |         |         |          |          |          |          |          |          |         |                 |                |                                     |                                   |                                   |                             |                                 |                                             |                            |                            |                     |       |
|          |          |          |      |      |         |         |          |          |          |          |          |          |         |                 |                |                                     |                                   |                                   |                             |                                 |                                             |                            |                            |                     |       |
| I        |          |          |      |      |         |         |          |          |          |          |          |          |         |                 |                |                                     |                                   |                                   |                             |                                 |                                             |                            |                            |                     |       |
| •        |          |          |      |      |         |         |          |          | 111      |          |          |          |         |                 |                |                                     |                                   |                                   |                             |                                 |                                             |                            |                            |                     | •     |
|          | ļ        | Aggiorna |      |      |         | Stam    | ipa      |          |          | E        | lsporta  |          |         | Leger<br>differ | nda: 1<br>enza | M.T.: Ma<br>tra ore re<br>OD: Ore 1 | ncata Ti<br>tribuite e<br>avorate | mbratur<br>e ore da l<br>diurne - | a - E:<br>lavora<br>- ON: c | Entrata -<br>re)<br>ore notturr | U: Uscita - Ass.: n°<br>ne - SD: Ore straon | ' ore assen<br>dinario div | za (calcolat<br>mo - SN: s | e come<br>traordina | rio 👻 |

In questa scheda è possibile, dopo aver selezionato il periodo di interesse e il nominativo, modificare direttamente gli orari in tabella. E' possibile aprire la scheda di modifica avanzata delle timbrature mediante un doppio click sulla corrispondente casella della tabella con gli orari.

c) Scheda modifica manuale delle presenze (*menù orizzontale* → *timbrature* → *modifica manuale delle presenze*)

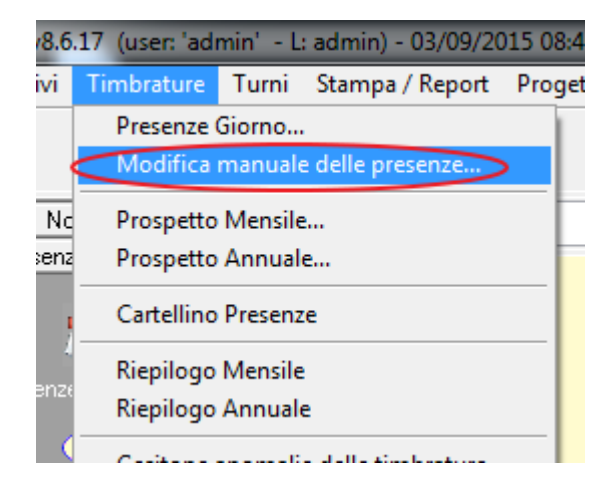

Si apre una scheda dove è possibile inserire le presenze dei nominativi in maniera rapida (questa scheda è comoda quando l'amministratore deve inserire un grosso numero di timbrature dei propri dipendenti a partire da fogli di presenza o orari in formato cartaceo).

# Inserimento automatico delle timbrature mediante l'opzione di timbratura automatica.

Dopo aver associato un turno con orari a un nominativo, nella scheda di modifica dei dati anagrafici è possibile abilitare l'opzione di timbratura automatica:

| Rossi Mario                                                                                                    | 1.1.1.1       |          | 2.4         |                | 1. a. A.       |                    | 8A                 |             |         |                            |        | X          |
|----------------------------------------------------------------------------------------------------|---------------|----------|-------------|----------------|----------------|--------------------|--------------------|-------------|---------|----------------------------|--------|------------|
| Salva Esci Ag                                                                                                   | (C)<br>giorna |          |             | INSEF          | RIMENTO        | / MODI             | FICA N             | OMINATI     | vo      |                            |        | 0          |
| Cognome: <mark>Rossi</mark><br>Anagrafica Turni   F                                                             | oto   Altro   | File   N | Mal / Ferie | Contratto      | Accesso        | Nome:  <br>Pagamen | Mario<br>ti   Doct | umentazione | +       |                            | 6      | <b>5</b> 8 |
| Abilita timbratura autor                                                                                        | matica        | 0        |             | `urno predefii | nito:          | Spe                | cifica un tu       | mo          | Gestion | se Turni                   |        |            |
|                                                                                                    |               | Fa       | scia n.1    | Turr<br>1      | no Predefinito | Fasci              | a n.2              |             |         |                            |        |            |
|                                                                                                    | Toll. <       | E        | υ           | Toll. >        | Toll. <        | E                  | U                  | Toll. >     | N° Ore  | Max. stra                  | ord.   | <u>.</u>   |
| Lunedi                                                                                                    | 6             | 1        | 0           |                |                | -                  |                    |             |         | 1                          |        |            |
| Martedi                                                                                                    |               |          |             |                |                |                    |                    | 1           |         |                            |        |            |
| Mercoledi                                                                                                    |               |          |             | 1              |                |                    |                    | 1           |         |                            |        |            |
| Giovedi                                                                                                    |               |          |             |                |                |                    |                    |             |         |                            |        |            |
| Venerdi                                                                                                    |               |          |             |                |                |                    |                    |             |         |                            |        |            |
| Sabato                                                                                                    |               |          |             |                |                |                    |                    |             |         |                            |        |            |
| The second second second second second second second second second second second second second second second se |               |          | 2           |                |                |                    |                    |             |         |                            | 25     |            |
| Domenica                                                                                                    |               |          | 12          | *              | 1              |                    | 8                  | 10          | 12 2    |                            | 1      |            |
| Domenica                                                                                                    |               | 1        |             |                |                |                    |                    |             |         |                            |        |            |
| Domenica                                                                                                    |               |          |             |                |                |                    |                    |             |         | 1                          |        |            |
| Domenica                                                                                                    |               |          |             |                |                |                    |                    |             |         |                            | +      | -          |
| Domenica                                                                                                    |               |          |             |                |                |                    |                    |             |         |                            |        | -          |
| Domenica<br><                                                                                                   |               |          |             | Gior           | nate di lavoro | settimana          | li: 0              |             | Nº ore  | settimanali <sup>.</sup> [ | ,<br>, |            |
| Domenica<br><                                                                                                   |               |          |             | Gior           | nate di lavoro | settimana          | li: ∫ 0            |             | N° ore  | settimanali:               | ,<br>, | •          |

Se l'opzione è attiva, il software in fase di elaborazione delle timbrature, inserisce automaticamente le timbrature rispettando gli orari indicati nel turno di lavoro. Quando questa opzione è attiva non è possibile effettuare timbrature manuali o prelevate dai tracciati, per i nominativi con timbratura automatica. E' possibile invece gestire normalmente le ferie, le malattie e i festivi.

L'opzione di timbratura automatica è utile per il personale di cui non è necessario inserire manualmente le presenze, ma dei quali si desidera avere un resoconto delle ore lavorate che tengono conto dei giorni festivi, ferie e così via.

# Importazione timbrature da dispositivi elettronici.

Il software consente di importare le timbrature dai tracciati di molti dispositivi elettronici in commercio e da generico tracciato:

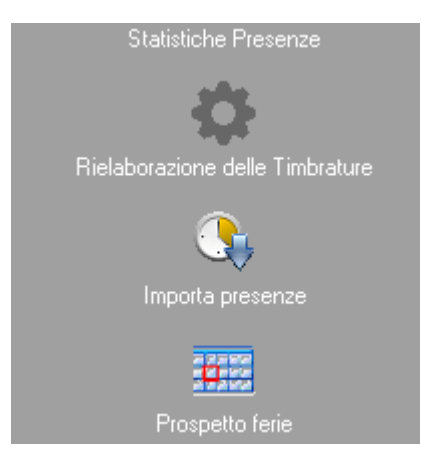

# Usare la voce del *menù verticale* → *azienda* → *importa presenze*

| Formato dati da                                                                                                    | importare                                                 |                                                                          |                                                                                                    |                                                                                        |                                                                             |                                                                      | 0                                                       | a 1                                   |                                    |                          |                          |                         |                            |                                       |
|----------------------------------------------------------------------------------------------------|-----------------------------------------------------------|--------------------------------------------------------------------------|----------------------------------------------------------------------------------------------------|----------------------------------------------------------------------------------------|-----------------------------------------------------------------------------|----------------------------------------------------------------------|---------------------------------------------------------|---------------------------------------|------------------------------------|--------------------------|--------------------------|-------------------------|----------------------------|---------------------------------------|
|                                                                                                    | RTA-                                                      | 600/700 (                                                                | Reco) (*.M                                                                                                    | VM)                                                                                    |                                                                             | •                                                                    |                                                         | ) 1                                   | mporta                             |                          |                          |                         |                            |                                       |
|                                                                                                    |                                                           |                                                                          |                                                                                                    |                                                                                        |                                                                             |                                                                      |                                                         |                                       |                                    |                          |                          | -                       |                            |                                       |
| sfinizione del traci                                                                                                    | iato                                                      |                                                                          |                                                                                                    | 12-                                                                                    |                                                                             |                                                                      | - (2)                                                   |                                       |                                    |                          |                          | 10                      |                            | Plus                                  |
|                                                                                                    | Badge                                                     | Verso                                                                    | Causale                                                                                                    | Giorno                                                                                 | Mese                                                                        | Anno                                                                 | Ore                                                     | Min                                   | Sec                                |                          |                          |                         | -                          | and the second second                 |
| Posizione                                                                                                    | 3                                                         | 2.4                                                                      | 0                                                                                                    | 13                                                                                     | 11                                                                          | 9                                                                    | 17                                                      | 19                                    | 21                                 |                          |                          | -                       | • 1                        | 6-22                                  |
| Junghezza                                                                                                    | 5                                                         | 2                                                                        | 0                                                                                                    | 2                                                                                      | 2                                                                           | 2                                                                    | 2                                                       | 2                                     | 2                                  |                          |                          |                         |                            | C. BALINAIRA                          |
| limbolo                                                                                                    | в                                                         | V                                                                        | C                                                                                                    | d                                                                                      | m                                                                           | ¥                                                                    | H                                                       | М                                     | S                                  |                          |                          |                         |                            |                                       |
| E.                                                                                                    | (1)                                                       |                                                                          |                                                                                                    | do.                                                                                    | 10                                                                          |                                                                      |                                                         |                                       | ~ <i>b</i>                         | 3×                       |                          |                         |                            |                                       |
| ~                                                                                                    |                                                           |                                                                          |                                                                                                    | -11                                                                                    | ~                                                                           |                                                                      | -                                                       |                                       |                                    | _                        |                          |                         |                            |                                       |
| Caratt. entr                                                                                                    | ata:                                                      | 11                                                                       | 14                                                                                                    |                                                                                        | Carat                                                                       | tt. uscita:                                                          | 12                                                      |                                       | 13                                 |                          |                          | 1.1                     | State of the second        |                                       |
|                                                                                                    | 1.00                                                      |                                                                          |                                                                                                    | 16 I                                                                                   |                                                                             |                                                                      | ×                                                       | 11                                    |                                    |                          |                          |                         |                            |                                       |
|                                                                                                    |                                                           |                                                                          |                                                                                                    |                                                                                        |                                                                             |                                                                      |                                                         |                                       |                                    | - C                      |                          |                         | 1 2 1                      |                                       |
|                                                                                                    | 1                                                         |                                                                          |                                                                                                    |                                                                                        |                                                                             |                                                                      |                                                         |                                       |                                    |                          | - 8                      |                         | 1 2                        |                                       |
| Tracciato:                                                                                                    |                                                           | OOBBBBB                                                                  | 30yymmdd0)                                                                                                    | OHHMMSSO                                                                               | vv                                                                          |                                                                      | L                                                       | unghezza                              | : 25                               | -                        |                          |                         | 4 5                        | 6                                     |
| Tracciato:                                                                                                    |                                                           | OOBBBBB                                                                  | 30yymmdd0)                                                                                                    | OHHMMSSO                                                                               | vv                                                                          |                                                                      | Lı                                                      | unghezza                              | : 25                               |                          | 1                        |                         | 4 5                        | 66                                    |
| Tracciato:                                                                                                    |                                                           | OOBBBBB                                                                  | 80yymmdd0)                                                                                                    | OHHMMSSO                                                                               | vv                                                                          |                                                                      | Lı                                                      | unghezza                              | : 25                               |                          | 1                        |                         | 4 5 7 8                    | 00                                    |
| Tracciato:                                                                                                    | zione autom                                               | 00BBBBB                                                                  | 30yymmdd0)<br>rrotondamen                                                                                                 | OHHMMSSO                                                                               | vv                                                                          |                                                                      | Lı                                                      | unghezza                              | 25                                 |                          | 1                        |                         | 1 2<br>4 5<br>7 8          | 000                                   |
| Tracciato:<br>vzioni   Importa                                                                                                    | zione autom                                               | 00BBBBB<br>atica   A                                                     | 80yymmdd0)<br>rrotondamen                                                                                                 | 0HHMMS50<br>.to                                                                        | vv                                                                          |                                                                      | L                                                       | unghezza                              | 25                                 | <u> </u>                 |                          |                         | 1 2<br>4 5<br>7 8<br>+ 0   |                                       |
| Tracciato:<br>zioni <mark>I</mark> mporta                                                                                                    | zione autom                                               | 00BBBBB<br>atica   A                                                     | 30yymmdd0)<br>rrotondamen                                                                                                 | OHHMMSSO                                                                               | vv                                                                          |                                                                      | L                                                       | unghezza                              | : 25                               | <u> </u>                 |                          |                         | 1 2<br>4 5<br>7 8<br>* 0   |                                       |
| Tracciato:<br>zioni   Importa                                                                                                    | zione autom                                               | 00BBBBB<br>atica   A                                                     | 30yymmdd0)<br>rrotondamen                                                                                                 | OHHMMSSO<br>ito                                                                        | vv                                                                          | 1                                                                    | L                                                       | unghezza                              | : 25                               |                          |                          |                         | 1 2<br>4 5<br>7 8<br>+ 0   |                                       |
| Tracciato:<br>zioni   Importa                                                                                                    | zione autom                                               | 00BBBBB                                                                  | 80yymmdd0)<br>rrotondamen                                                                                                 | 0HHMMS50                                                                               | vv                                                                          |                                                                      | L                                                       | unghezza                              | : 25                               | <u> </u>                 |                          |                         | 1 2<br>4 5<br>7 8<br>• 0   | 1 6 B 2                               |
| Tracciato:<br>zioni   Importa<br>odalità automatica                                                                                                    | zione autom                                               | 00BBBBB<br>atica   A<br>Non                                              | 30 yymmdd0)<br>rrotondamen<br>ninativo                                                                                    | 0HHMMS50                                                                               | vv                                                                          |                                                                      | L                                                       | unghezza                              | : 25                               |                          |                          |                         | 1 2<br>4 5<br>7 8<br>* 0   |                                       |
| Tracciato:<br>zioni   Importa<br>odalità automatica                                                                                                    | zione autom                                               | 00BBBBB<br>atica   A<br>Non                                              | 30 yymmdd0)<br>rrotondamen<br>ninativo                                                                                    | 0HHMMSSO                                                                               | vv                                                                          | · · · · · · · · · · · · · · · · ·                                    | L                                                       | unghezza                              | : 25                               |                          |                          | T adda                  | 1 2<br>4 5<br>7 8<br>* 0   |                                       |
| Tracciato:<br>zioni   Importa<br>odalità automatica                                                                                                    | zione autom                                               | 00BBBBB<br>atica   A<br>Non                                              | 30yymmdd0)<br>rrotondamen<br>ninativo                                                                                     | ohhmmsso                                                                               | VV<br>T                                                                     | `utti                                                                | L                                                       | unghezza                              | : 25                               | -                        |                          | T T T T T               | 1 2<br>4 5<br>7 8<br>* 0   |                                       |
| Tracciato:<br>zioni   Importa<br>odalità automatica<br>]                                                                                                    | zione autom                                               | 00BBBBB<br>atica   A<br>Non                                              | 30yymmdd0)<br>rrotondamen<br>ninativo                                                                                     | ohhmmsso<br>ito                                                                        | VV<br>T                                                                     | `utti                                                                | L                                                       | unghezza                              | : 25                               | -                        |                          | A A A A                 | 1 2<br>4 5<br>7 8<br>* 0   |                                       |
| Tracciato:<br>ozioni   Importa<br>odalită automatica<br>]<br>ata iniziale (F3: res                                                                                        | zione autom                                               | 00BBBBB<br>atica   A<br>Non                                              | 30yymmdd0)<br>rrotondamen<br>ninativo<br>Data f                                                                           | inale (F4: re                                                                          | VV<br>T                                                                     | `utti                                                                | L                                                       | unghezza                              | : 25                               | -                        |                          | N TARA                  | 1 2 4 5 7 8 4 0            |                                       |
| Tracciato:<br>zioni   Importa<br>odalità automatica<br>]<br>ata iniziale (F3: res                                                                                         | et)                                                       | 00BBBBB<br>atica   A<br>Non                                              | 30yymmdd0)<br>rrotondamen<br>ninativo<br>Data f                                                                           | inale (F4: re                                                                          | VV<br>T<br>sset)                                                            | 'utti                                                                | L                                                       | unghezza                              | : 25                               | -                        |                          | 1 adda                  | 1 2<br>4 5<br>7 8<br>* 0   |                                       |
| Tracciato:<br>zzioni   Importa<br>odalità automatica<br>]<br>ata iniziale (F3: res<br>DD/MM/YY                                                                            | et)                                                       | 00BBBBB<br>atica   A<br>Non                                              | 0yymmdd0)<br>rrotondamen<br>ninativo<br>Data f                                                                            | inale (F4: re<br>DD/MM/                                                                | VV<br>T<br>sset)<br>YYYY                                                    | utti                                                                 | L.                                                      | unghezza                              | : 25                               | •                        |                          | 1 ages                  | 1 2<br>4 5<br>7 8<br>* 0   |                                       |
| Tracciato:<br>zioni   Importa<br>odalită automatica<br>]<br>ata iniziale (F3: res<br>DD/MM/YY                                                                             | et)                                                       | 00BBBBE<br>atica   A<br>Non                                              | 30 yymmdd0)<br>rrotondamen<br>ninativo<br>Data f<br>⊉                                                                     | inale (F4: re                                                                          | VV<br>T<br>sset)<br>YYYY                                                    | 'utti                                                                | L                                                       | unghezza                              | : 25                               |                          |                          | 1 ages                  | 1 2<br>4 5<br>7 8<br>* 0   |                                       |
| Tracciato:<br>zioni   Importa<br>odalită automatica<br> <br>ata iniziale (F3: res<br>DD/MM/YY                                                                             | et)<br>YY                                                 | 00BBBBB<br>atica   A<br>Non                                              | 30 yymmdd0(<br>.rrotondamen<br>ninativo<br>Data f<br>∯                                                                    | inale (F4: re<br>DD/MM/                                                                | T<br>sset)<br>YYYY                                                          | <sup>butti</sup>                                                     | L.                                                      | unghezza                              | : 25                               | •                        |                          | N age                   | 4 5 7 8 * 0                |                                       |
| Tracciato:<br>zioni   Importa<br>odalită automatica<br>]<br>ata iniziale (F3: res<br>DD/MM/YY                                                                             | et)<br>YY                                                 | 00BBBBE<br>atica   A<br>Non                                              | 30 yymmdd0(<br>.rrotondamen<br>ninativo<br>Data f                                                                         | inale (F4: re<br>DD/MM/                                                                | T<br>sset)<br>YYYY                                                          | `utti                                                                | [                                                       | unghezza                              | : 25                               | •                        |                          | A TARA                  |                            |                                       |
| Tracciato:<br>zioni   Importa<br>odalità automatica<br> <br>ata iniziale (F3: res<br>DD/MM/YY                                                                             | et)<br>YY                                                 | 00BBBBE<br>atica   A<br>Non                                              | 30 yymmdd0)<br>urrotondamen<br>ninativo<br>Data f<br>g<br>esenze regist                                                   | inale (F4: re<br>DD/MM/                                                                | T<br>sset)<br>YYYY<br>ilevatori e                                           | iutti                                                                | La<br>li presenz                                        | unghezza                              | : 25                               | levatore d               | siderato                 | e adopera               | 1 2<br>4 5<br>7 8<br>* 0   | ante 'Imp                             |
| Tracciato:<br>zioni Importa<br>odalità automatica<br>ata iniziale (F3: res<br>DD/MM/YY<br>ta procedura cons<br>ssibile editare mar                                        | et)<br>YY                                                 | 00BBBBE<br>atica   A<br>Non<br>                                          | 30 yymmdd0(<br>rrotondamen<br>ninativo<br>Data f<br>g<br>esenze regist<br>er adeguarsi                                    | inale (F4: re<br>DD/MM/<br>rate con i ri<br>ad un gener                                | T<br>sset)<br>YYYY<br>ilevatori e<br>ico rileva                             | utti                                                                 | L1                                                      | unghezza<br>re. Selezic<br>m): è sufi | nare il rificiente ir              | evatore d                | siderato (               | e adopera<br>tabella P  | re il pulsa                | ante 'Imp                             |
| Tracciato:<br>zioni   Importa<br>odalità automatica<br> <br>ata iniziale (F3: res<br>DD/MM/YY<br>ta procedura cons<br>ssibile editare mar                                 | et)<br>YY<br>ente di impo<br>ualmente il                  | 00BBBBE<br>atica   A<br>Non<br>tare le pr<br>tracciato p<br>statariori   | 30 yymmdd0<br>rrotondamen<br>ninativo<br>Data f<br>g<br>esenze regist<br>er adeguarsi<br>er adeguarsi                     | inale (F4: re<br>DD/MM/<br>rate con i ri<br>ad un genet<br>ia ranidame                 | T<br>sset)<br>YYYY<br>ilevatori e<br>rico rileva<br>anta in xro             | lutti                                                                | Li<br>li presenz<br>iato custo                          | unghezza<br>re. Selezic<br>m): è sufi | mare il rificiente ir              | levatore d               | siderato                 | e adopera<br>tabella P  | 4 5<br>7 8<br>* 0          | ante 'Imp                             |
| Tracciato:<br>zioni   Importa<br>odalità automatica<br>l<br>ata iniziale (F3: res<br>DD/MM/YY<br>ta procedura cons<br>ssibile editare mar<br>ualmente memoriz             | et)<br>YY<br>ente di impo<br>ualmente il<br>zzare le impo | 00BBBBE<br>atica   A<br>Non<br>                                          | 30 yymmdd0<br>rrotondamen<br>ninativo<br>Data f<br>g<br>esenze regist<br>per adeguarsi<br>per richiamar                   | inale (F4: re<br>DD/MM/<br>rate con i ri<br>ad un gener<br>le rapidame                 | T<br>T<br>TYYYY<br>ilevatori e<br>rico rileva<br>ante in un                 | utti                                                                 | L1                                                      | unghezza<br>ce. Selezic<br>m): è suff | nare il rificiente ir              | levatore d               | siderato                 | e adopera<br>tabella P  | re il pulsa<br>roprietà tr | ante 'Impracciato' e                  |
| Tracciato:<br>zioni   Importa<br>odalită automatica<br>]<br>ata iniziale (F3: res<br>DD/MM/YY<br>ta procedura cons<br>ssibile editare mar<br>ualmente memoriz             | et)<br>YY<br>ente di impo<br>walmente il<br>zzare le impo | 00BBBBE<br>atica   A<br>Non<br>Trace le pr<br>tracciato p<br>pstazioni p | 30 yymmdd0(<br>rrotondamen<br>ninativo<br>Data f<br>\$                                                                    | inale (F4: re<br>DD/MM/<br>rate con i ri<br>ad un gener<br>le rapidame                 | T<br>eset)<br>YYYY<br>ilevatori e<br>iico rileva<br>ante in un              | iutti<br>elettronici c<br>atore (tracci<br>secondo n                 | L1                                                      | unghezza<br>re. Selezic<br>m): è sufi | nare il rificiente ir              | levatore d               | siderato (<br>lori nella | e adopera<br>tabella P  | re il pulsa<br>roprietà tr | ante 'Imp                             |
| Tracciato:<br>zioni Importa<br>odalità automatica<br>ita iniziale (F3: res<br>DD/MM/YY<br>ta procedura cons<br>ssibile editare mar<br>ualmente memoriz<br>ENZIONE: per in | et)<br>YY<br>ente di impo<br>ualmente il<br>zzare le impo | 00BBBBB<br>atica   A<br>Non<br>                                          | 30 yymmdd0)<br>rrotondamen<br>ninativo<br>Data f<br>g<br>esenze regist<br>per adeguarsi<br>per richiamar<br>a le presenze | inale (F4: re<br>DD/MM/<br>rate con i ri<br>ad un gener<br>le rapidame<br>. è necessar | T<br>sset)<br>YYYY<br>ilevatori e<br>ico rileva<br>inte in un<br>io sincron | butti<br>elettronici d<br>atore (tracci<br>secondo n<br>nizzare il B | La<br>li presenz<br>iato custo<br>iomento.<br>adge ID d | re. Selezic<br>m): è sufi             | mare il rificiente ir<br>ativi con | evatore d<br>Iserire i v | siderato o<br>lori nella | e adopera<br>tabella P. | re il pulsa<br>roprietà tr | ante 'Imp<br>racciato' e<br>nico. Per |

Nel manuale principale del software sono forniti i dettagli sull'importazione dei dati da tracciato.

### Inserimento delle presenze dal modulo timbrature.

Il *modulo timbrature* è un'applicazione addizionale che viene installata con il programma principale (alcuni installer di *PowerDIP* possono non includere il modulo timbrature, in tal caso il download del modulo timbrature può essere fatto dalla pagina del software <u>www.powerwolf.it/powerdip.htm</u> e in particolare nella pagina di download <u>www.powerwolf.it/powerdip\_download.htm</u>).

Il modulo timbrature <u>deve essere configurato la prima volta, specificando lo stesso percorso del</u> <u>database che adopera il programma principale *PowerDIP*. Maggiori dettagli nel manuale del software.</u>

Il modulo timbrature è composto da diverse sezioni, tra cui:

- La scheda per l'ingresso / uscita rapida

| 🖄 Ingresso/Uscita Rapida          |                                       |
|-----------------------------------|---------------------------------------|
| IMMETTI USERNAME E PASSWORD       | Orologio   Valutazione   Presenze   ? |
| Utente:                           | Ora corrente                          |
| 03/09/2015                        | 08:50:12                              |
| Seleziona                         |                                       |
| > Inserisci eventuali note o info | ormazioni addizionali <               |

Questa scheda consente di inserire rapidamente una timbratura in entrata o uscita, inserendo username e password associati al nominativo (durante l'inserimento di un nominativo abbiamo discusso in precedenza sulla possibilità di associare ad esso le credenziali di accesso).

- La scheda per l'accesso al pannello principale del modulo timbrature:

|                      | Powerwolf Software Solutions       |
|----------------------|------------------------------------|
| POVERVOLT SOLUTIONS  | Utente:                            |
| Inserisci Username e | Password per accedere al programma |

Questa scheda consente, dopo aver fatto accesso con le proprie credenziali, di visualizzare il pannello principale del modulo timbrature, dove un dipendente può controllare le proprie presenze, effettuare timbrature, richiedere permessi e così via:

| O POWERDIP - MODULO TO                                                                                               | TDAERAT URE V&5.17 Juner Weit - L. 2)+00/00/2015 06:54 - DB LC/Occoments/Powerwork/POWERDP-00P_DataEase.math                                                                                                    | 21-111-X          |
|----------------------------------------------------------------------------------------------------|----------------------------------------------------------------------------------------------------|-------------------|
| File Nominativi Turni A                                                                                              | Richieste Asserse Modifica Configuratione Strumenti (1995) 7                                                                                                    |                   |
|                                                                                                    | Rossi Mario                                                                                                    |                   |
|                                                                                                    | Persevel februar Interiors - POWERDE - MODULO                                                                                                    | IGBRATURE -8.8.17 |
|                                                                                                    | Derme     Derme       ENTRATA     Siddionic       Siddionic     Siddionic       Siddionic     Siddionic       Siddionic     Siddionic       Siddionic     Siddionic       Siddionic     CARTELEINO       Siddionic     Siddionic       Siddionic     Siddionic       Siddionic     CARTELEINO       Siddionic     Siddionic       Siddionic     Siddionic       Siddionic     Siddionic       Siddionic     Siddionic       Siddionic     Siddionic       Siddionic     Siddionic       Siddionic     Siddionic       Siddionic     Siddionic       Siddionic     Siddionic       Siddionic     Siddionic       Siddionic     Siddionic       Siddionic     Siddionic       Siddionic     Siddionic       Siddionic     Siddionic |                   |
| U 03/05/2015 - 05:04<br>U 03/05/2015 - 05:04<br>U 03/05/2015 - 05:04<br>U 03/05/2015 - 05:45<br>U 03/05/2015 - 05:45 | <ol> <li>"Esepuito Sackup successico. Eschelis di beckup: C:\Users\Antonior\Documents\Fowerwolf\DOWERDIF\Seckup\DIP_DeteBase_02_09_2015_08_84_42.dbc".</li> <li>"Genicamento ententia dal file: C:\Tests\Antonios\Documents\Fowerwolf\DOWERDIF\DOWERDIF\Beckup\DIP_DeteBase_02_09_2015_08_84_42.dbc".</li> <li>"Percorso detabase principale: C:\Users\Antonios\Documents\Fowerwolf\DOWERDIF\DIP_DeteBase_mdb".</li> <li>"Apgornamento submatico della unimostva entimato".</li> <li>"Creasione del caport sutomatico terminata".</li> </ol>                                                                                                    |                   |

Le informazioni sulle funzionalità del pannello principale del modulo timbrature sono riportate nell'apposito manuale del software.

# Visualizzazione e gestione delle timbrature inserite.

Le timbrature inserite con le diverse modalità, indicate nelle precedenti sezioni, possono essere visualizzate e gestite nel programma principale PowerDIP mediante l'uso di alcune schede (che si adattano a differenti esigenze).

La scheda principale per gestire le timbrature inserite è la scheda cartellino mensile (*menù verticale* → *presenze / permessi* → *cartellino presenze*):

| 🔒 Ca          | artelling    | prese        | enze          |               |               |               |               |               |               |               |               |               |               |                 |                         |                                   |                                      |                                  |                                        |                       |                                      |                          |                               |                      | x            |
|---------------|--------------|--------------|---------------|---------------|---------------|---------------|---------------|---------------|---------------|---------------|---------------|---------------|---------------|-----------------|-------------------------|-----------------------------------|--------------------------------------|----------------------------------|----------------------------------------|-----------------------|--------------------------------------|--------------------------|-------------------------------|----------------------|--------------|
| •             |              | sette        | mbre          | 2015          |               |               |               |               | otto          | obre 2        | 015           |               | +             |                 | A                       | zienda:                           |                                      |                                  |                                        |                       | Progetto / dest                      | inazione                 | ;                             |                      |              |
| lun           | mar          | mer          | gio           | ven           | sab           | dom           | lun           | mar           | mer           | gio           | ven           | sab           | dom           |                 | <u>.</u>                |                                   | Selezio                              | ma Azie                          | nda                                    | •                     |                                      | Selezio                  | na                            |                      | <b>r</b>     |
| 31<br>7<br>14 | 1<br>8<br>15 | 2<br>9<br>16 | 3<br>10<br>17 | 4<br>11<br>18 | 5<br>12<br>19 | 6<br>13<br>20 | 5<br>12       | 6<br>13       | 7<br>14       | 1<br>8<br>15  | 2<br>9<br>16  | 3<br>10<br>17 | 4<br>11<br>18 |                 | No<br>Re                | ominativ<br>ossi Mar              | ro:<br>io                            |                                  |                                        |                       |                                      |                          |                               |                      | -            |
| 21 28         | 22<br>29     | 23<br>30     | 24            | 25            | 26            | 27            | 19<br>26<br>2 | 20<br>27<br>3 | 21<br>28<br>4 | 22<br>29<br>5 | 23<br>30<br>6 | 24<br>31<br>7 | 25<br>1<br>8  |                 | D:                      | ata inizi:<br>O                   | ale<br>1/09/201                      | 15                               | Dat                                    | a finale<br>03        | /09/2015                             |                          | Presenze ela                  | bor.                 |              |
| Og            | igi: 03/(    | 09/201       | 5             |               |               |               |               |               |               |               |               |               |               | ]               | Se                      | condi                             |                                      | Settim                           | ana                                    | Ore                   | credito                              | Destinaz                 | ioni                          | Perma                | essi         |
| I             | Data         |              |               |               |               | Е             | U             |               | Е             |               | U             | I             | 2             | υ               |                         | Е                                 | U                                    | E                                | -U                                     | 0                     | re lavorate                          | Ass.                     | OD                            | ON                   | <b>S</b> . 🔺 |
| i) r          | IEPIL        | DGO          |               |               |               |               |               |               |               |               |               |               |               |                 |                         |                                   |                                      |                                  |                                        | 0                     | 3:00                                 |                          | 00:00                         |                      | +            |
| -             |              |              | -             |               |               |               |               |               |               |               |               |               |               |                 |                         |                                   |                                      | -                                |                                        | -                     |                                      |                          |                               |                      | -            |
|               | ar 01,       | /09/2        | 015           |               |               |               |               |               |               |               |               |               |               |                 |                         |                                   |                                      |                                  |                                        |                       |                                      |                          | 00:00                         |                      |              |
|               | io 03        | /09/2        | 015           |               |               | 09.           | 00            | 2.00          |               |               |               |               |               |                 |                         |                                   |                                      |                                  |                                        | 0                     | 3:00/00:00                           |                          | 00:00                         |                      | 0.           |
|               |              |              |               |               |               |               |               |               |               |               |               |               |               |                 |                         |                                   |                                      |                                  |                                        |                       |                                      |                          |                               |                      |              |
|               |              |              |               |               |               |               |               |               |               |               |               |               |               |                 |                         |                                   |                                      |                                  |                                        |                       |                                      |                          |                               |                      |              |
| •             |              |              |               |               |               |               |               |               | 111           |               |               |               |               |                 |                         | 1                                 |                                      |                                  |                                        |                       |                                      |                          |                               |                      | Þ            |
|               | Ąį           | giorna       |               |               |               | Stam          | pa            |               |               | E             | sporta        |               |               | Leger<br>differ | nda: M<br>renza tr<br>O | I.T.: Ma<br>ra ore re<br>D: Ore 1 | ncata Tir<br>tribuite e<br>avorate d | mbratura<br>ore da 1<br>diurne - | a - E: Entra<br>avorare)<br>ON: ore no | ita - U:<br>otturne - | Uscita - Ass.: n°<br>SD: Ore straord | ore asser<br>linario dit | iza (calcolat<br>irno - SN: s | e come<br>traordina: | rio +        |

La scheda cartellino mensile consente di modificare e inserire nuove presenze, oltre che stampare ed esportare in diversi formati i dati relativi alle timbrature.

Il software mette a disposizione altre schede per avere riepiloghi su base mensile (scheda prospetto mensile *menù principale* → *presenze / permessi* → *prospetto mensile* o annuale *menù principale* → *presenze / permessi* → *prospetto annuale*. Sono disponibili anche le schede *riepilogo mensile e riepilogo annuale*, rispettivamente su base mensile e annuale, per visualizzare un riepilogo delle presenze e stampare o esportare i dati visualizzati.

Infine è disponibile la scheda *Presenze Giorno*, discussa in una precedente sezione, che consente di visualizzare le presenze del giorno corrente (o altro giorno selezionato) e apportare eventualmente delle modifiche di orario, o cancellazione dei dati.